## TO ORDER A TRANSCRIPT FOR The Common Application

- 1) Log in to your <u>Parchment account</u>
- 2) Click on Order

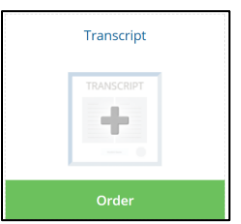

3) Enter in "The Common Application" and select Search

| Where would you like to send your credential |                                                                                           | OR | 2                                |
|----------------------------------------------|-------------------------------------------------------------------------------------------|----|----------------------------------|
|                                              | An Academic<br>Organization,<br>Admissions Office,<br>Business, or Other<br>Organization. |    | Yourself or<br>Another Individua |
| the common application                       |                                                                                           |    | Search                           |

4) Select The Common Application (First Year Applicants)

| Institution                                                  | Location             | Organization Type             |
|--------------------------------------------------------------|----------------------|-------------------------------|
| The Common Application (First Year Applicants)               | Arlington,<br>VA, US | College /Undergraduate Select |
| The Common Application for Transfer (Transfer Students ONLY) | Watertown,<br>MA, US | College /Undergraduate        |
| Add this college to my list                                  |                      |                               |

5) Enter your Common App ID and select Continue.

| THE COMMON<br>APPLICATION | The Common Application                                                                                         |
|---------------------------|----------------------------------------------------------------------------------------------------|
| If you submit your app    | plication to Common App member colleges at www.commonapp.org and your counselor accepts your invitation        |
| to submit the associat    | red school forms online, you can request Parchment to send your transcript to the Common App to be made        |
| available to ALL Comn     | non App member colleges to which you applied or will apply online through the Common App site.                 |
| If you apply to a Comr    | non App member college through a different process (i.e. through a paper application or a different online     |
| application) or your co   | ounselor does not accept your invitation to submit the associated school forms online, you must place separate |
| orders for each colleg    | e.                                                                                                    |
| Enter your Common /       | App ID: Continue                                                                                               |

## 6) The schools you selected in you Common Application will now show under College List. Select the radio button and hit *Confirm*. Then select *Submit*.

| If you submit your application to Commo<br>to submit the associated school forms on<br>available to ALL Common App member of                       | n App member colleges at www.commonapp.org and your counselor accepts your invitation<br>line, you can request Parchment to send your transcript to the Common App to be made<br>olleges to which you applied or will apply online through the Common App site. |
|----------------------------------------------------------------------------------------------------|----------------------------------------------------------------------------------------------------|
| If you apply to a Common App member of<br>application) or your counselor does not a<br>orders for each college.                                    | ollege through a different process (i.e. through a paper application or a different online<br>ccept your invitation to submit the associated school forms online, you must place separate                                                                       |
| Common App ID:                                                                                                    |                                                                                                    |
| Student Name:                                                                                                    |                                                                                                    |
| College List:<br>• California Institute of Technolog<br>• Carnegie Mellon University<br>• Georgia Institute of Technology<br>• Stanford University | y (Caltech)                                                                                                    |
| Counselor Name:                                                                                                    |                                                                                                    |
| O I confirm the student and counse                                                                                                    | lor information is correct. 🔿 I need to edit my Common App ID and resubmit.                                                                                                    |
| Confirm                                                                                                    |                                                                                                    |
|                                                                                                    |                                                                                                    |

## 7) Select Save & Continue

- then *Continue*
- Provide Consent and Save & Continue

| em(s) being ordered:                                                   |                                                                                                    |                                                                                                    |                                        |
|------------------------------------------------------------------------|----------------------------------------------------------------------------------------------------|----------------------------------------------------------------------------------------------------|----------------------------------------|
| From: Your High<br>School                                              | TO<br>The Common Application (First Year<br>Applicants)                                                | 🗐 Delete this item                                                                                                    |                                        |
| Transcript   Delivery Method   ふ Electronic   Switch to Print & Mailed | When do you want this sent?    Send Now     Common Application ID 20529694   + Add Another Destination | Credential Fee<br>Shipping / Handling<br>Subsidized<br>Subsidy provided by:<br>Frisco independent School District TX L<br>Subsidy Group | \$6.75<br>\$0.00<br>\$3.75<br>14749    |
|                                                                        |                                                                                                    | Total Credential Fees<br>Total Shipping / Handling<br>Total Subsidized Amount<br>Order Total<br>Save & Continu                          | \$6.75<br>\$0.00<br>- \$3.75<br>\$3.00 |

By ordering to The Common Application, your official transcript will be delivered to all of the schools in the College List. If you still have questions, stop by A102 and visit with Mrs. Bearden or email her at Beardenc@friscoisd.org